# ARRL - The National Association for Amateur Radio Accessing BoardEffect – Mobile Device App

Amy Scheiderman Implementation Specialist ascheiderman@diligent.com

BoardEffect Support Team 800-961-6429 support@boardeffect.com

Sabrina Martin BoardEffect Administrator smartin@arrl.org

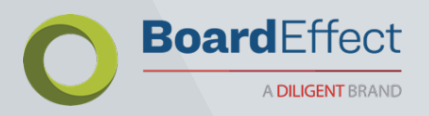

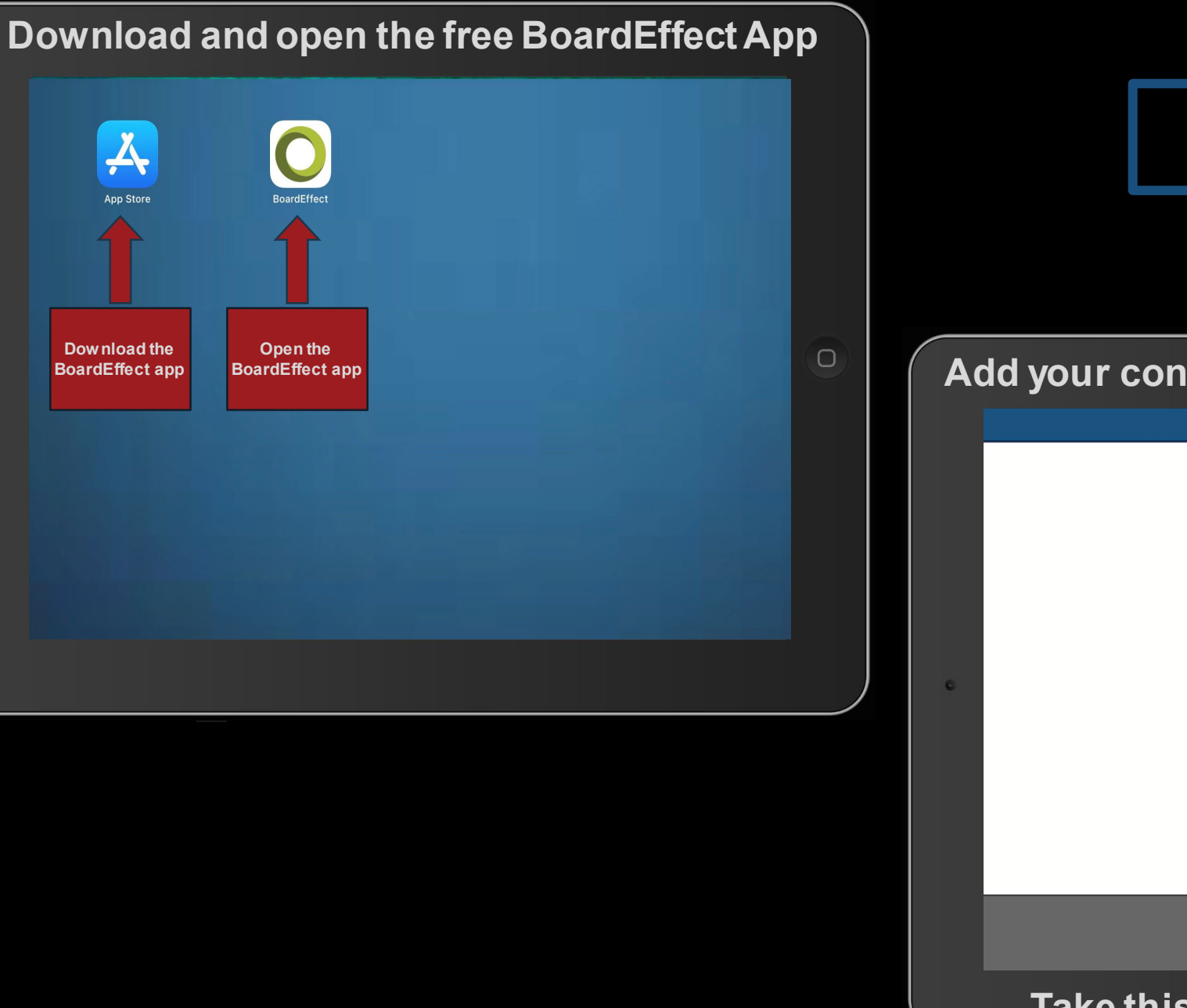

### Open the BoardEffect App

#### Add your connection to authorize your device

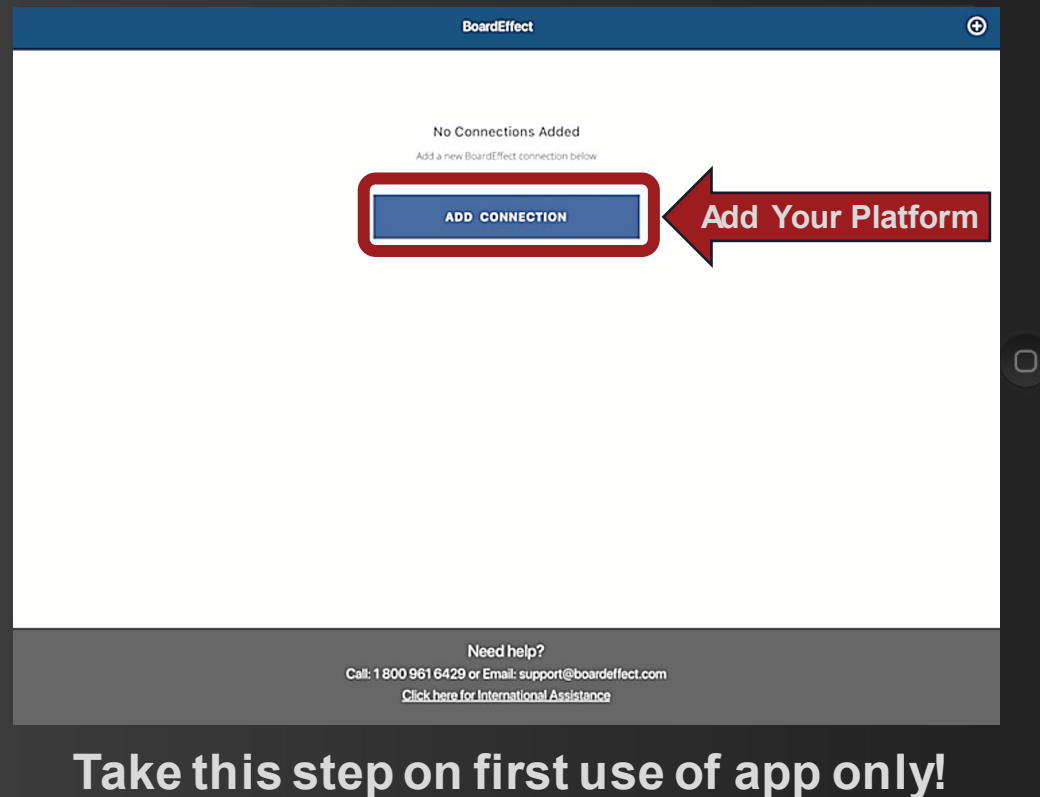

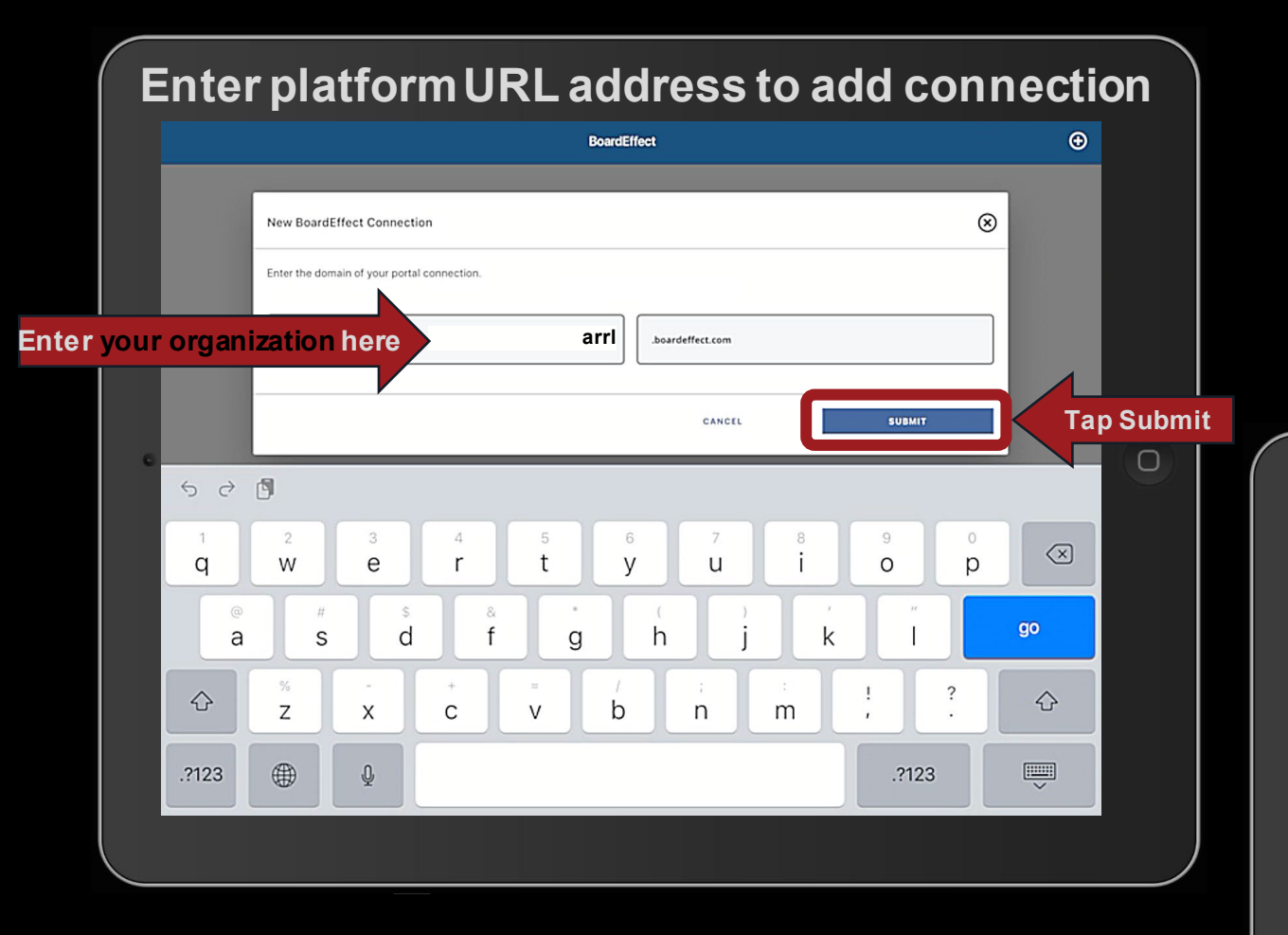

A one-time mobile device authorization is required prior to your first login to the BoardEffect App.

#### Enter login credentials to authorize device

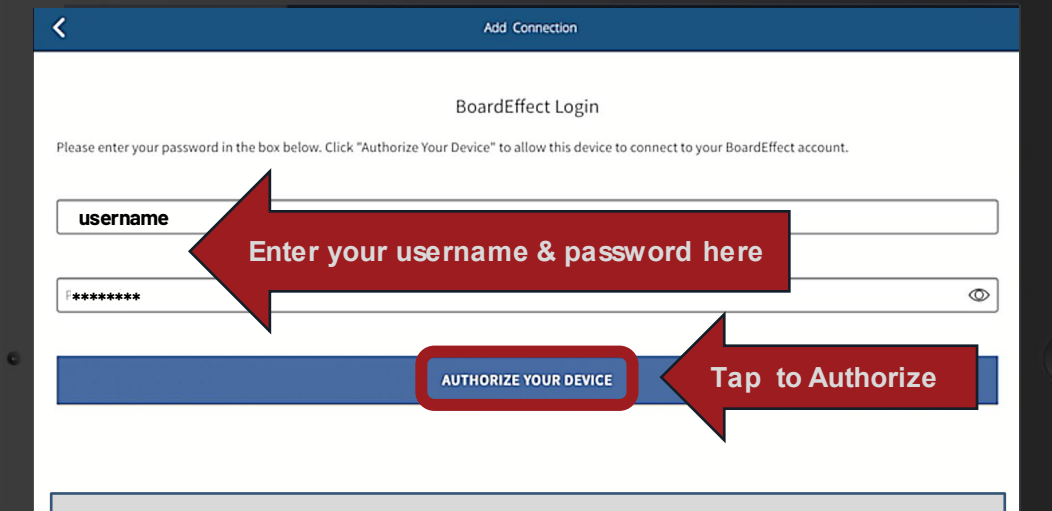

0

If this is your first login, enter your usemame & first login password (provided by your BoardEffect System Administrator) and you'll be prompted to enter a new, confidential password.

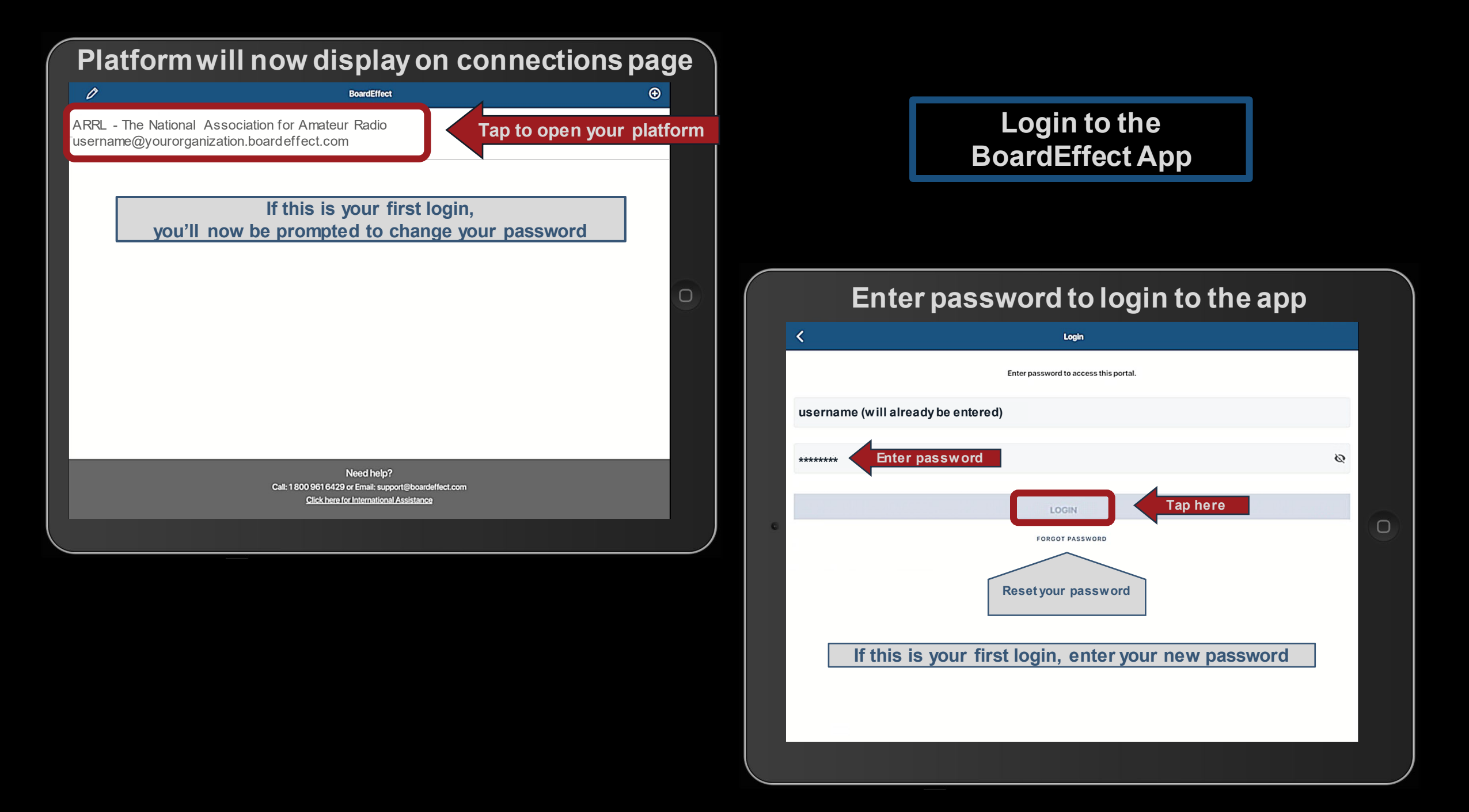

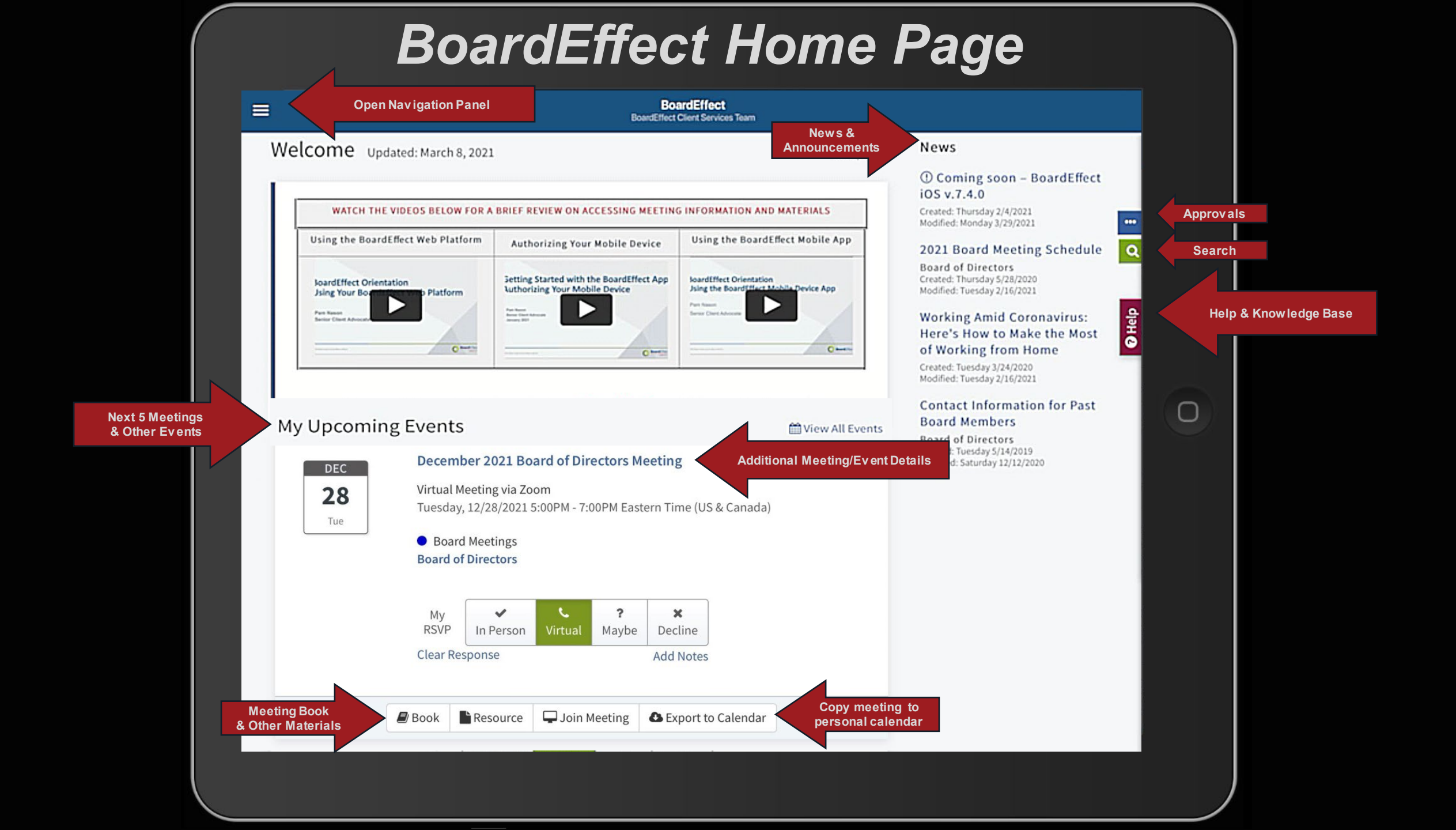

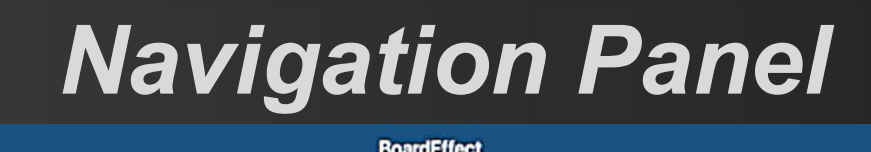

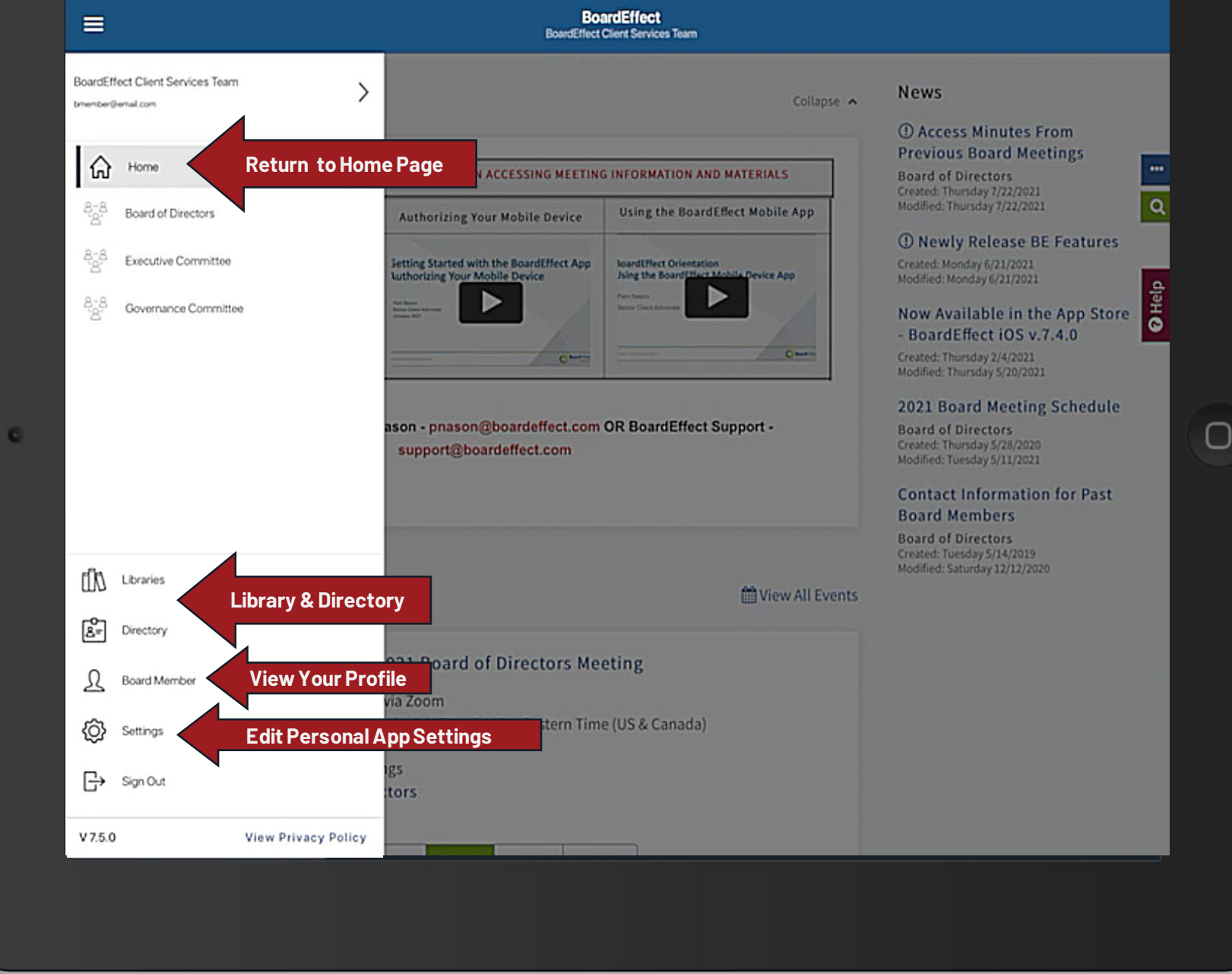

| <br>≡                                                                                                    | Board<br>BoardEffect Cle     | IEffect<br>Int Services Team                    |                                                                                                    |             |
|----------------------------------------------------------------------------------------------------|------------------------------|-------------------------------------------------|----------------------------------------------------------------------------------------------------|-------------|
| Workroom Library                                                                                                    |                              | Meeting Books                                   |                                                                                                    | >           |
| Board of Directors                                                                                                    |                              |                                                 |                                                                                                    | Vew Actived |
| Meeting Book - September 2021 Board of Directors Meeting<br>Created: July 28, 2021, 1:03 pm.<br>Last Published: July 28, 2021, 1:04 pm<br>File Size: 7.75 MB<br>DOWNLOAD BOOK | Re<br>Wi-F<br>Cor<br>Downloa | equires<br>i/Internet<br>inection<br>ad Book to | September 2021 Board of Directors Meeting<br>Tuesday, Sep 28, 2021 05:00 PM.<br>Eastern Time (US & Canada)<br>Attending: 1<br>Invited: 4.3<br>Your Device |             |
|                                                                                                    |                              |                                                 |                                                                                                    |             |
|                                                                                                    | 8-8<br>8                     | <i>d</i> D                                      | R                                                                                                    |             |
|                                                                                                    |                              |                                                 |                                                                                                    |             |

"Download Book" while connected to Wi-Fi and you'll be able to "View Book" and make annotations offline

|                                                                                                    |                                | dCf(cat                            |                                                                                                    |                      |
|----------------------------------------------------------------------------------------------------|--------------------------------|------------------------------------|----------------------------------------------------------------------------------------------------|----------------------|
| Workroom Library                                                                                                    | BoardEffect Cli                | ent Services Team<br>Meeting Books |                                                                                                    | >                    |
| Board of Directors                                                                                                    |                                |                                    |                                                                                                    | Vew Archived         |
| Meeting Book - September 2021 Board of Directors Meeting<br>Created: July 28, 2021, 1:03 pm<br>Last Published: July 28, 2021, 1:04 pm<br>File Size: 725 MB | Book car<br>review<br>annotate | n now be<br>wed &<br>ed offline    | September 2021 Board of Directors Mee<br>SEP<br>28<br>TUE<br>TUE<br>TUE<br>Tuestay, Sep 28, 2021 05:0<br>Tuestay, Sep 28, 2021 05:0<br>Tuestay, Sep 28, 2021 0 | eting<br>30 PM<br>3) |
| VIEW BOOK                                                                                                    | Ope                            | n Meeting                          | Book                                                                                                    |                      |
|                                                                                                    |                                |                                    |                                                                                                    |                      |
|                                                                                                    |                                |                                    |                                                                                                    |                      |
|                                                                                                    | \$-\$. [:::]                   |                                    | 2                                                                                                    |                      |
|                                                                                                    |                                |                                    |                                                                                                    |                      |

|                               | Nesting Rook - Sontember 2021                                                                                                    | Poard of Directors Meeting                                                                                                    | Closed |                         |                        |
|-------------------------------|----------------------------------------------------------------------------------------------------|----------------------------------------------------------------------------------------------------|--------|-------------------------|------------------------|
|                               | Meeting Book - September 2021                                                                                                    | Board of Directors Meeting                                                                                                    |        | SOOK                    |                        |
| < 8/57 >                      |                                                                                                    |                                                                                                    | G      | Щ                       |                        |
| Flip or Jump to Specific Page | <b>Board</b> Effect<br>Easily Manage B<br>Information with                                                                                                    | oard<br>n BoardEffect                                                                                                    |        | Nav igational<br>Agenda | Annotations<br>Toolbar |
|                               | We've designed BoardEffect to work for yo                                                                                                    | ur business throughout                                                                                                    |        |                         |                        |
|                               | -Dotto based bases<br>-Starweidsreg<br>HEITING CFLE<br>-Approvin & same<br>-Aptrovers                                                                                                    | A meta-attion<br>(handbooks<br>AL CTCLE<br>mplanes<br>AL COLE<br>Market Audit<br>Market Audit<br>Mar |        |                         |                        |
|                               | BoardEffect is the board management<br>solution that drives efficiency,<br>effectiveness, and engagement among<br>directors, executives, and administrators,<br>BoardEflect, a Dilgent company, supports the<br>work of boards and commisses comprised of<br>external volumest to support an organization<br>mission, BoardEnet works with a range of<br>industries, including:<br>- Pealthcare systems. | BoardCHect allows for easy management of board<br>information, while also enabling board directors to<br>furfill their responsibilities of elevating organizational<br>performance. BloordThects is colladorative<br>solution that allows boards of directors and version<br>working groups to security access board boars and<br>other documents to collaborative with other users<br>electomically. Collaboration can include discussions,<br>surveys, electronic withig and more. The platform has<br>unlimited storage and can be configured for private<br>working groups.                                                                                                    |        |                         |                        |
| 8/57                          | Norgenites     Poundations     Educational Institutions     Prancial Institutions     Princial Companies                                                                                                    |                                                                                                    |        |                         |                        |
|                               | C279 Buyed Pact                                                                                                    |                                                                                                    |        |                         |                        |

| ber 2021 I                                         | Board of Directors Meeting                                                                                                    |   |   | $\otimes$ | Outline            |                     |                 |  |
|----------------------------------------------------|----------------------------------------------------------------------------------------------------|---|---|-----------|--------------------|---------------------|-----------------|--|
|                                                    |                                                                                                    | đ | Φ | Ľ         |                    | Ľ                   | Q               |  |
|                                                    |                                                                                                    |   |   |           |                    | 1                   | •               |  |
| Effect                                             | Boarderflect.com                                                                                                    |   |   |           | Agenda/Outline     | Annotations         | Keyw ord Search |  |
| nage B                                             | oard                                                                                                    |   |   |           | Call To Order      |                     |                 |  |
| onwith                                             | IBUAIUEITect                                                                                                    |   |   |           | 2021 Board Meet    | ing Schedule        |                 |  |
| Development cycl                                   | e.                                                                                                    |   |   |           | Approval of Minute | es from Prior Meeti | ng              |  |
| 1                                                  | Lessantone +Recoultment<br>Farthoute -Schatoration both                                                                                                    |   |   |           | Board of Director  | s Meeting Minutes   |                 |  |
| 人                                                  | AL CYCLE<br>of & audt<br>rplance  DEVELOPMENT CYCLE  -Standt  -Standt -Standt  -Standt  -Standt  -Standt -Standt  -Standt -Standt |   |   |           | Senior Leadershi   | p Team Meeting Mir  | nutes           |  |
|                                                    |                                                                                                    |   |   |           | Speaker            |                     |                 |  |
| anagement<br>hty,<br>ment among<br>administrators, | BoardEHect allows for easy management of board<br>information, while also enabling board directors to<br>furth their responsibilities of elevating organizational<br>pertormance. BoardEffect is a ontalocative                                                                                                    |   |   |           | BoardEffect Over   | view                |                 |  |
| supports the<br>omprised of<br>organizationis      | solution that allows boards of directors and various<br>working groups to securely access board books and<br>other documents to collaborate with other users<br>electronicals. Collaboration can include discussions.                                                                                                    |   |   |           | Board Chair's Repo | ort                 |                 |  |
| a range of                                         | surveys, electronic voting, and more. The platform has<br>unlimited storage and can be configured for private<br>working groups.                                                                                                    |   |   |           | Monthly Update     |                     |                 |  |
|                                                    |                                                                                                    |   |   |           | Annual Report      |                     |                 |  |
|                                                    |                                                                                                    |   |   |           | Committee Report   | s                   |                 |  |
|                                                    |                                                                                                    |   |   |           | Executive Comm     | ittee               |                 |  |
|                                                    | Page # of 57                                                                                                    |   |   |           |                    |                     |                 |  |

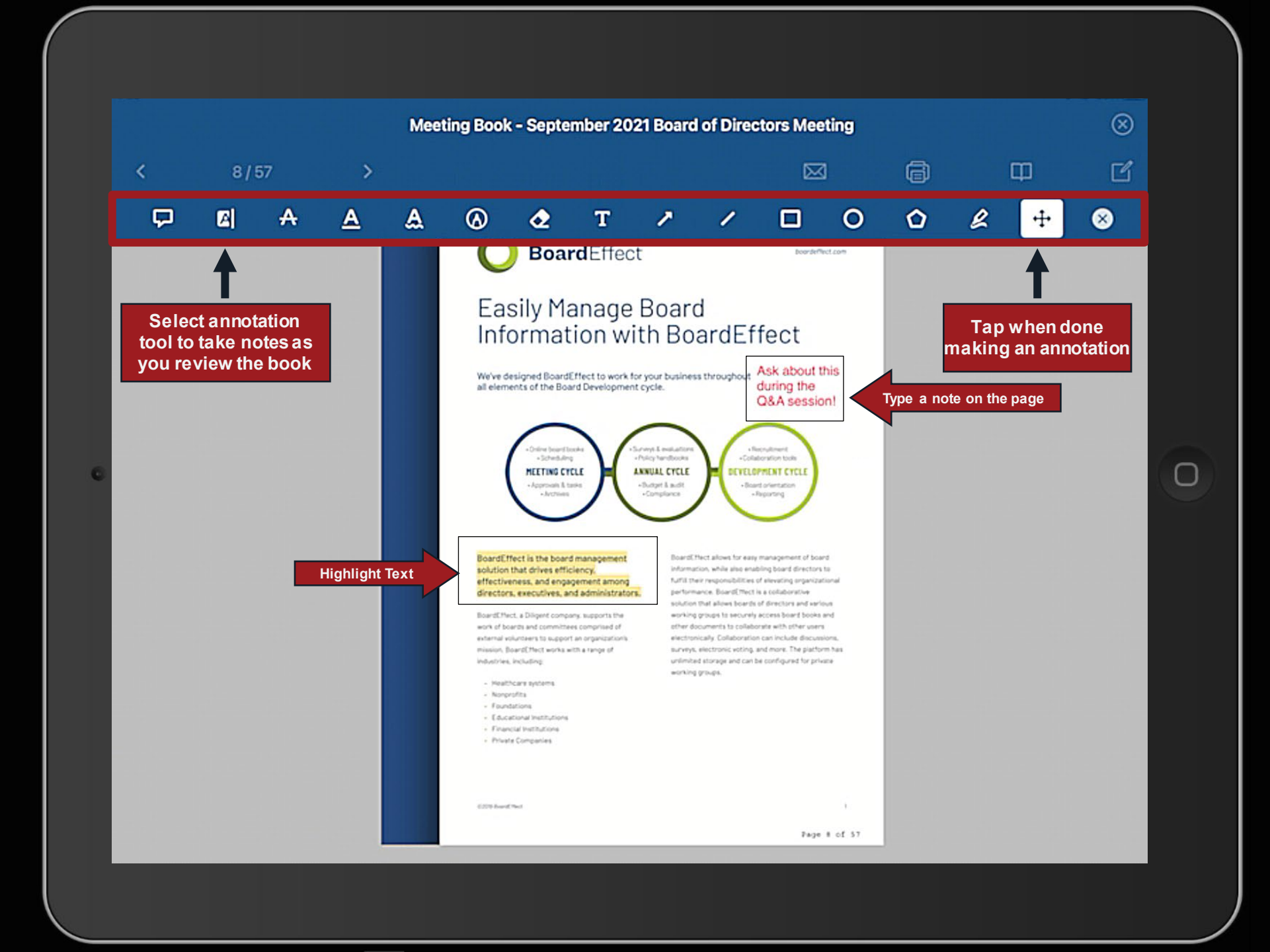

#### Mobile Device App Annotation Tools

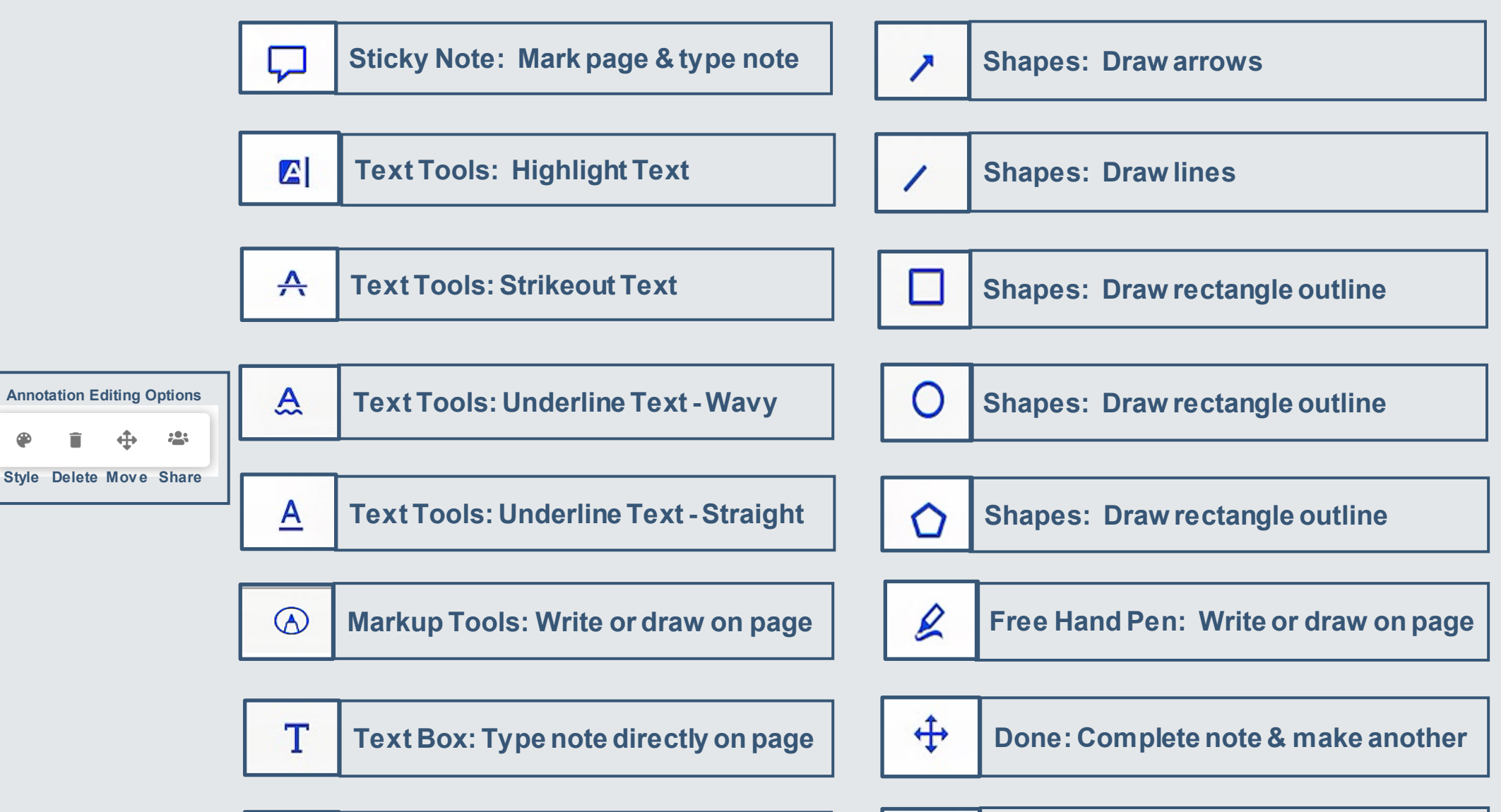

**Eraser** 

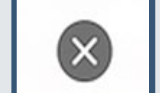

## **Answers to BoardEffect FAQ's**

- > You will receive email notification of materials to review or actions to be taken
- Email notifications will come from your BoardEffect Administrator
- RSVP Response Requests can be answered without logging into BoardEffect
- Web platform and app mirror each other, with a few cosmetic differences
- > App allows offline access to Meeting Books (after download)
- Annotations are automatically saved and synchronized
- > Annotations are private by default, but can be shared (if enabled for your organization)
- > Additional instructional resources are available in the Knowledge Base (Under Help)

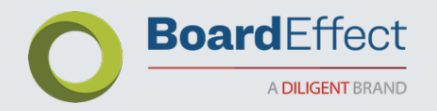